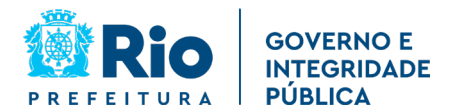

## **INSTRUÇÕES PARA TRANSMISSÃO DE LICITAÇÕES (DECRETO RIO 48.351/2021)**

CONSIDERANDO o Decreto Rio nº 48.351, de 1º de janeiro de 2021, que dispõe sobre as normas de Transparência das contratações em âmbito do Poder Executivo municipal, e dá outras providências.

A RESOLUÇÃO SEGOVI Nº 57 DE 21 DE MAIO DE 2021 RESOLVE:

1) As licitações deverão ser transmitidas no canal oficial, Licitações Prefeitura do Rio, na plataforma Youtube.

2) CANAL Oficial no Youtube : O canal poderá ser acessado pelo link curto: <u>prefeitura.rio/licitacao</u> ou direto no youtube através do endereço <u>https://www.youtube.com/channel/UC8TmS0doNwWuainQoGSkNSQ</u> Assim que o canal atingir 100 inscritos poderemos customizar o endereço no youtube.

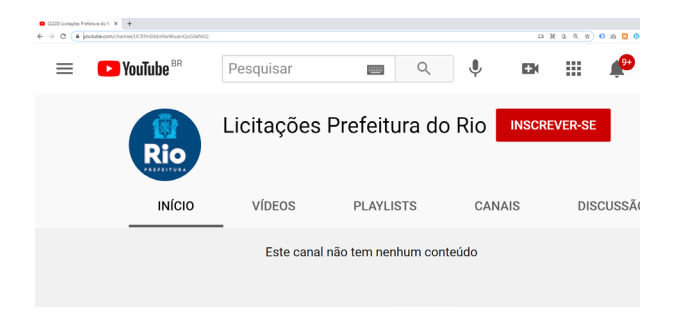

3) Transmissão: Será de responsabilidade de cada secretaria/autarquia/empresa adaptar sua sala de contratos/licitações com computador completo, webcam que mostre o ambiente da sala e internet de qualidade.

Em caso de dúvidas a cerca de especificações técnicas, sugerimos abrir chamado na Empresa Municipal de Informática – IPLANRIO, solicitando as especificações necessárias dos equipamentos para a realização das licitações.

O Chamado poderá ser aberto através do Telefone (21) 2599-4747 ou pelo sítio eletrônico: <u>http://iplanfacil.rio.rj.gov.br</u>, incluindo na descrição do chamado, a menção aos Decretos Rio N: 48.351/2021 e N: 36.685/2013.

4) ACESSO para transmissão : Para solicitar o acesso para transmissão no canal licitações, envie o pedido para o e-mail: <u>atendimentoportal@rio.rj.gov.br</u>

Deverá ser informado os dados do servidor responsável pela transmissão: *Nome completo, Função, matricula, órgão, e-mail e telefone*. Deverá se informada conta de e-mail do Gmail para acesso ao Youtube.

Demais orientações constam na RESOLUÇÃO SEGOVI № 57 DE 21 DE MAIO DE 2021.

1

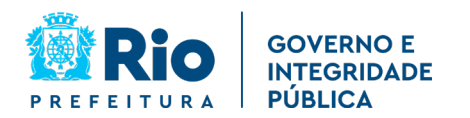

# Coordenadoria Especial de Comunicação Institucional (CECI)

ANEXO 1 – Passo a passo para transmissão

## 1 – acessar studio.youtube.com

Logar e verificar se a conta do Gmail é a conta e que foi solicitada a permissão (item 4 da página anterior).

Clicar em CRIAR >>> Transmitir ao vivo

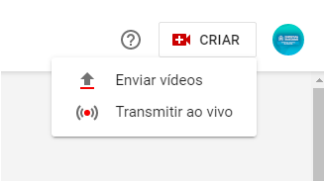

2 – Escolha em transmitir agora (webcam) ou agendar uma transmissão (gerenciar)

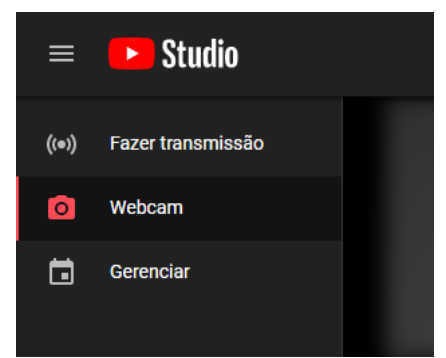

### 3 – Autorize o Youtube usar microfone e usar câmera.

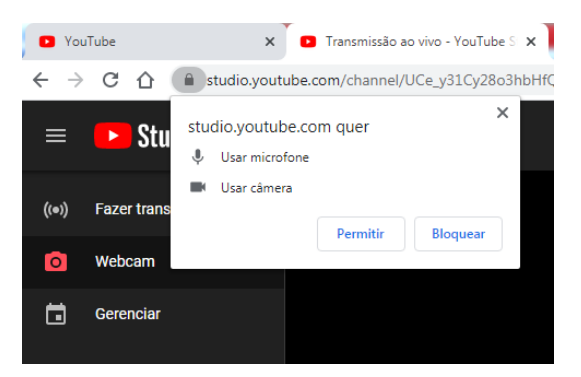

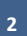

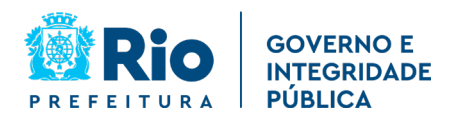

# Coordenadoria Especial de Comunicação Institucional (CECI)

### 4 – Configurações da Transmissão

| Informações da transmissão ao vivo pela webcam                                                                                                    | Título                                                                      |  |  |  |
|----------------------------------------------------------------------------------------------------|-----------------------------------------------------------------------------|--|--|--|
| teste                                                                                                    | <mark>Pública</mark> – Todos podem ver                                      |  |  |  |
| <b>Pública</b><br>Todos podem pesquisar e ver                                                                                                    | <mark>Não listada</mark> – Só assiste quem tiver o link                     |  |  |  |
| <b>Não listada</b><br>Todos com o link podem ver                                                                                                    |                                                                             |  |  |  |
| Particular<br>Só você pode ver                                                                                                    | Particular – Só você pode ver                                               |  |  |  |
| invepensementeme ua sua rocanzação, e consgatorio coececar a Lei de Froneção da<br>Privacidade On-line das Crianças (COPPA, na sigla em inglês) e/ou a outras leis. É<br>obrigatório informar se o canal tem conteúdo para crianças. O que é conteúdo para<br>crianças? | Para fins de identificação e individualização, o                            |  |  |  |
| Recursos como anúncios personalizados e o chat ao vivo não estarão disponíveis<br>em transmissões ao vivo de conteúdo para crianças. Salba mais                                                                                                    | título no YouTube, deve obedecer aos<br>seguintes parâmetros: MODALIDADE DA |  |  |  |
| O Sim, é conteúdo para crianças                                                                                                    | LICITAÇÃO – NÚMERO DO EDITAL/PCRJ –                                         |  |  |  |
| Não, não é conteúdo para crianças                                                                                                    | SINTETIZAÇÃO DO OBJETO, respeitando o limite                                |  |  |  |
| ✓ Restrição de idade (avançado)                                                                                                    | de caracteres da plataforma.                                                |  |  |  |
| Adicione uma descrição                                                                                                    | Exemplo:                                                                    |  |  |  |
| Pessoas e blogs -                                                                                                    | Título no Youtube: Tomada de Preço 004/2021-                                |  |  |  |
| Logitech HD Webcam C270 (046d:0825)                                                                                                    | SEGOVI/PCRJ – PRESTAÇÃO DE SERVIÇOS 1746                                    |  |  |  |
| ♥ Padrão - Microfone (HD Webcam C270) (046d:0825)                                                                                                    |                                                                             |  |  |  |
| CONFIGURAÇÕES AVANÇADAS                                                                                                    |                                                                             |  |  |  |
|                                                                                                    |                                                                             |  |  |  |

### Em configurações avançadas, desativação do chat

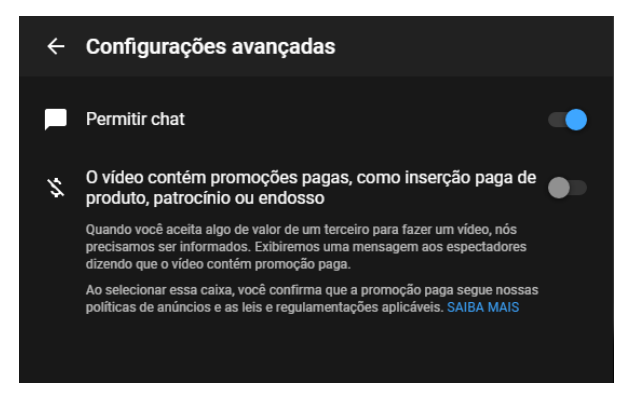

#### 5 – Agendamento da transmissão

Facilita a criação do link da transmissão para divulgação.

| Informações da transmissão ao vivo pela webcam |                           |   |       |   |  |  |
|------------------------------------------------|---------------------------|---|-------|---|--|--|
|                                                |                           |   |       |   |  |  |
| Pública -                                      |                           |   |       |   |  |  |
|                                                | Programar para mais tarde |   |       |   |  |  |
|                                                | sex., 4 de dez.           | • | 15:05 | - |  |  |

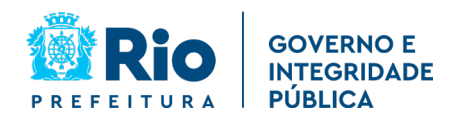

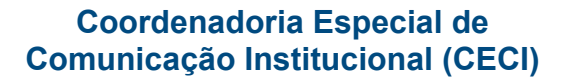

# 6 – Iniciar a transmissão Verificar a imagem e se a câmera e microfone estão como webcam Para saber o link da transmissão <mark>clicar em compartilhar</mark>

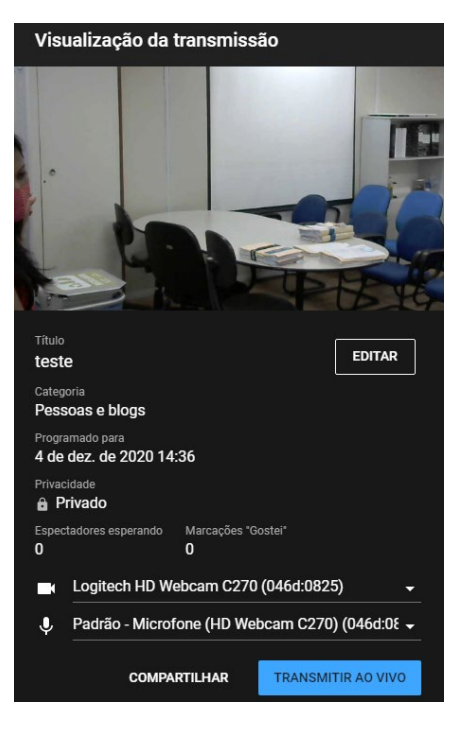

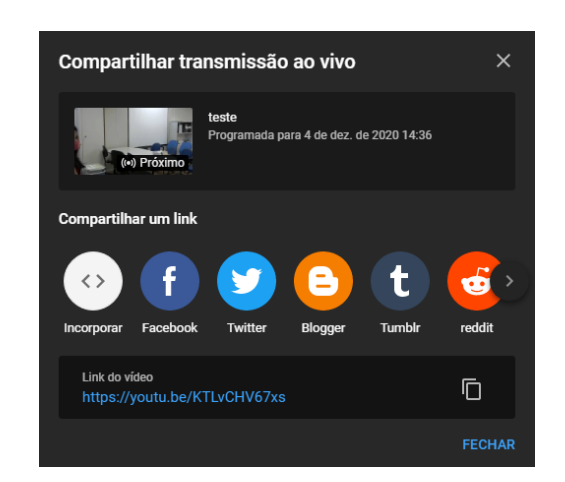

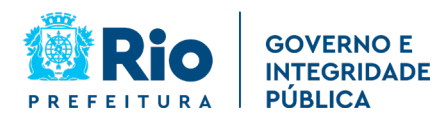

ANEXO 2 – Modelo da sala de licitações da SEGOVI no 15 andar do CASS

a) Computador conectado na internet, webcam HD ou Full HD com microfone embutido.

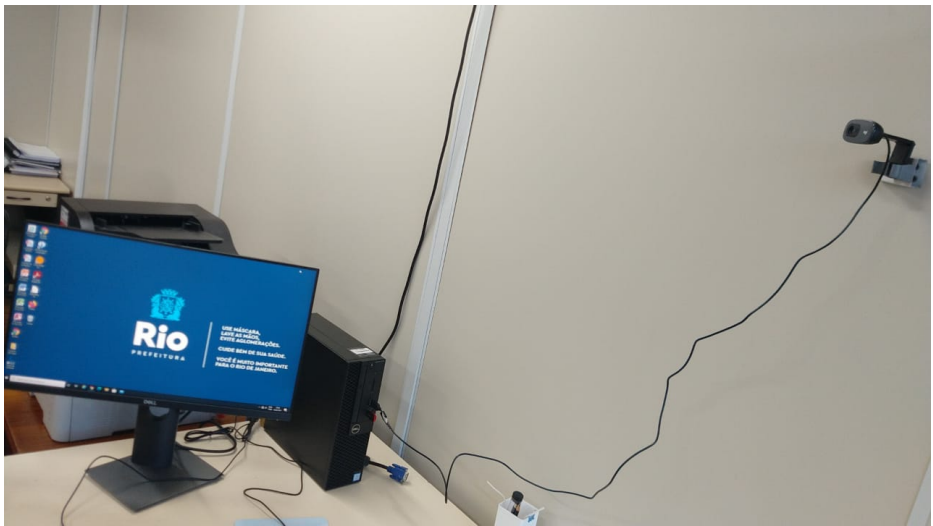

b) Espaço da sala coberto pela câmera.

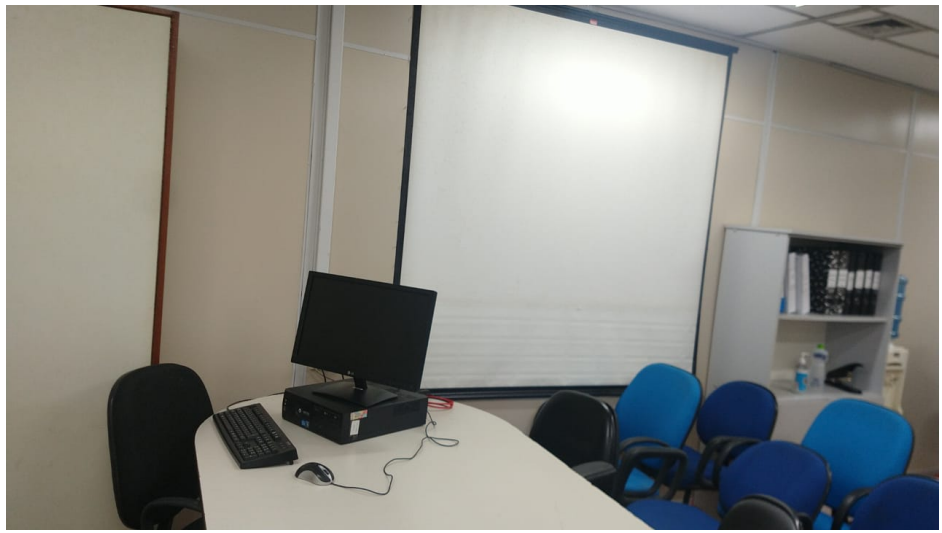

c) Projeção (opcional conforme a necessidade)

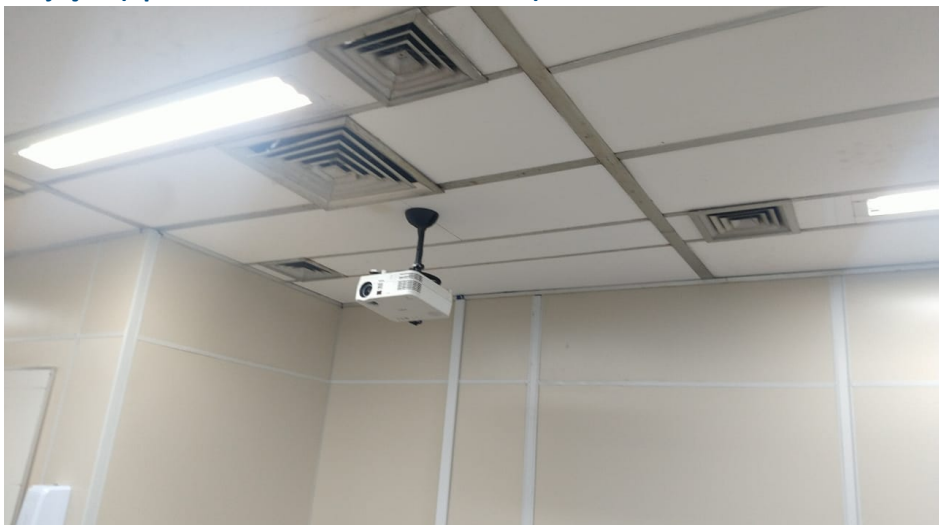